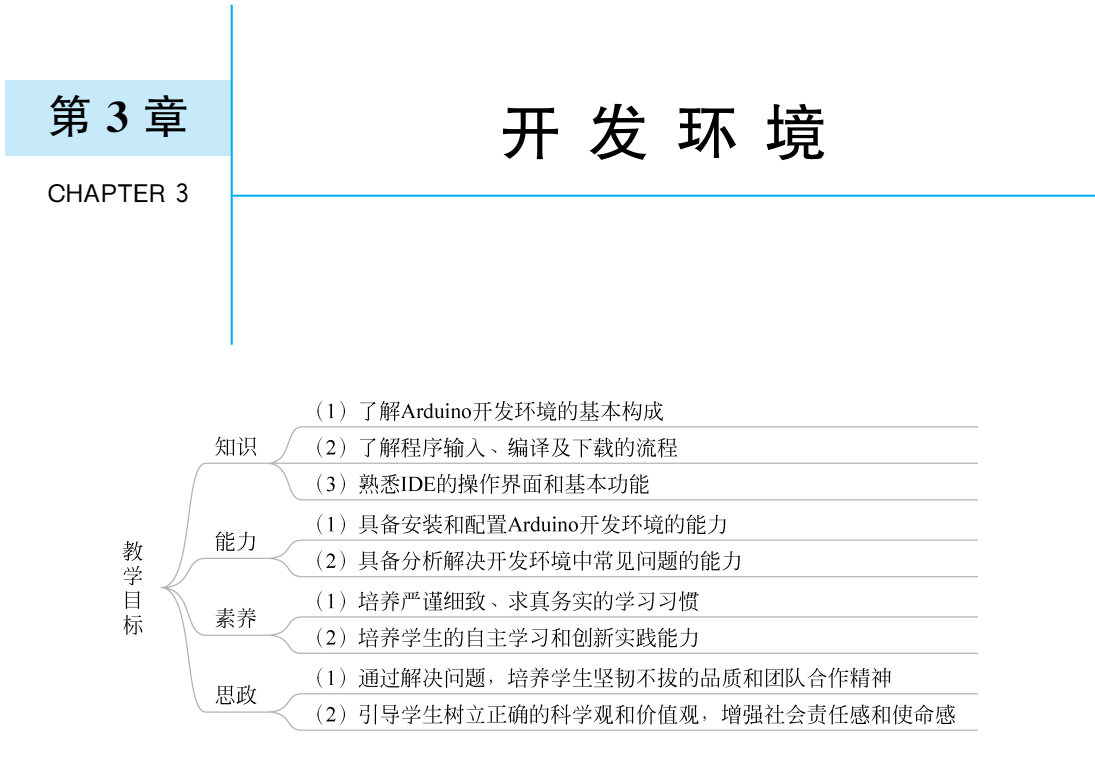

### 课前预想

- (1) 你知道 IDE 是什么吗? Arduino IDE 呢?
- (2) 你知道 Arduino IDE 试用版本和特点是什么吗?
- (3) 你知道如何烧录程序吗?

Arduino 集成开发环境(IDE) 是一款在计算机里运行的软件,可以通过它为自己的 Arduino 上传不同的程序,而 Arduino 的编程语言也是由 Processing 语言改编而来的。

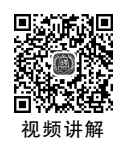

# 3.1 开发环境概述

IDE(Integrated Development Environment,集成开发环境)一般包括代码编辑器、编译器、调试器和图形用户界面工具,就是集代码编写功能、分析功能、编译功能、调试功能于一体的开发软件服务套件。所有具备这一特性的软件或者软件套件(组)都可以称为集成开发环境,如微软的 Visual Studio 系列,Borland 的 C++ Builder、Delphi 系列等。

Arduino IDE 是 Arduino 开放源代码的集成开发环境,其界面友好,语法简单,并能方 便地下载程序,使 Arduino 的程序开发变得非常便捷。作为一款开放源代码的软件,Arduino IDE 也是由 Java、Processing、AVR-GCC 等开放源码的软件编写的,其最大特点是跨平台的 兼容性,适用于 Windows、maxOS X 以及 Linux。

# 3.2 集成开发环境

### 3.2.1 Windows 环境搭建

从 Arduino 官网下载 IDE 开发环境,单击 Windows Win10 and newer,64 bits 选项,如 图 3.1 所示。单击图 3.2 中的 JUST DOWNLOAD 按钮进行下载。

|                                                                                  | DOWNLOAD OPTIONS                                     |  |  |
|----------------------------------------------------------------------------------|------------------------------------------------------|--|--|
| Arduino IDE 2.3.2                                                                | Windows Win 10 and newer, 64 bits                    |  |  |
|                                                                                  | Windows MSI installer                                |  |  |
| The new major release of the Arduine IDE is faster and even                      | Windows ZIP file                                     |  |  |
| more powerfull in addition to a more modern editor and a                         | Linux AppImage 64 bits (X86-64)                      |  |  |
| more responsive interface it features autocompletion, code                       | Linux ZIP file 64 bits (X86-64)                      |  |  |
| navigation, and even a live debugger.                                            | macOS Intel, 10.15: "Catalina" or newer, 64 bits     |  |  |
| For more details, please refer to the Arduino IDE 2.0                            | macOS Apple Silicon, 11: "Big Sur" or newer, 64 bits |  |  |
| documentation.                                                                   | Release Notes                                        |  |  |
| Nightly builds with the latest bugfixes are available through the section below. |                                                      |  |  |
| SOURCE CODE                                                                      |                                                      |  |  |
| The Arduino IDE 2.0 is open source and its source code is<br>hosted on GitHub.   |                                                      |  |  |
|                                                                                  |                                                      |  |  |

图 3.1 Arduino IDE 下载界面(Windows 环境)

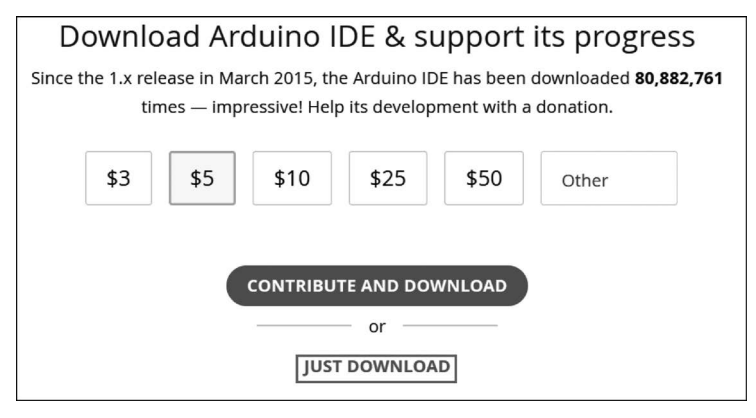

图 3.2 下载按钮(Windows 环境)

下载完成后解压文件夹,双击 arduino. exe 运行软件。Arduino IDE 依赖 Java 开发环境,需要 PC 安装 Java 的 JDK 并进行变量配置。如果双击启动失败,可能是 PC 无 JDK 支持。

### 3.2.2 macOS X 环境搭建

从官网下载 IDE 开发环境,选择 macOS Intel,10.15: "catalina" or newer,64 bits 选项,如图 3.3 所示。单击图 3.4 中的 JUST DOWNLOAD 按钮进行下载。

下载完成后,将 Arduino 应用程序复制到 Application 文件夹(或计算机中的其他位置) 中,即可完成安装。

# 40 Arduino技术及应用(第2版・微课视频版)

| Arduino IDE 2.3.2                                                                                                    | DOWNLOAD OPTIONS<br>Windows Win 10 and newer, 64 bits<br>Windows MSI installer                                                                                                    |  |
|----------------------------------------------------------------------------------------------------|----------------------------------------------------------------------------------------------------|--|
| The new major release of the Arduino IDE is faster and even<br>more powerful! In addition to a more modern editor and a<br>more responsive interface it features autocompletion, code<br>navigation, and even a live debugger.<br>For more details, please refer to the <b>Arduino IDE 2.0</b><br><b>documentation</b> . | Windows       ZIP file         Linux       AppImage 64 bits (X86-64)         Linux       ZIP file 64 bits (X86-64)         macOS       Intel, 10.15: "Catalina" or newer, 64 bits         macOS       Apple Silicon, 11: "Big Sur" or newer, 64 bits         Release Notes       Release Notes |  |
| Nightly builds with the latest bugfixes are available through<br>the section below.<br>source code<br>The Arduino IDE 2.0 is open source and its source code is<br>hosted on <b>GitHub</b> .                                                                                                    |                                                                                                    |  |
| 图 2 2 Arduing IDF 下裁更面(                                                                                                    | magOS V 环培)                                                                                                    |  |

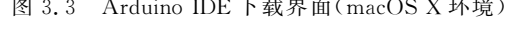

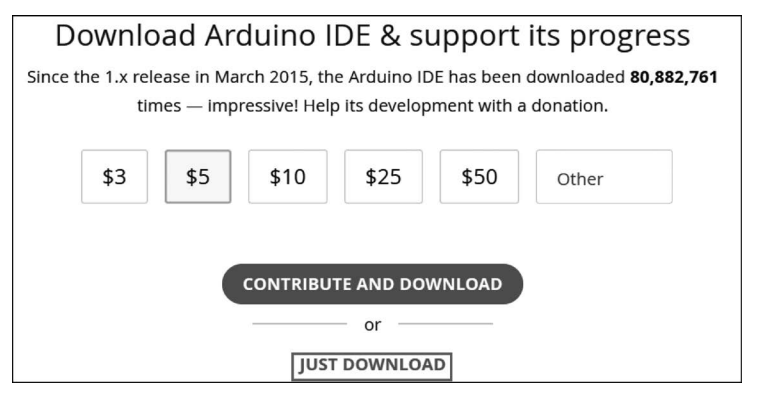

图 3.4 下载按钮(macOS X 环境)

# 3.3 驱动安装

首先把 Arduino Uno R3 通过数据线和计算机连接。

正常情况下会提示安装驱动,这里是在 Windows 11 上安装, Windows 10 和 Windows 7 上的安装与此类似。

(1) 在设备管理器中找到未识别的设备,然 后选择"更新驱动程序",如图 3.5 所示。

(2)选择"浏览我的电脑以查找驱动程序",如图 3.6 所示。

(3)选择在 Arduino IDE 文件夹下搜索驱动程序,如图 3.7 所示。

(4) 驱动安装完成之后会进行提示,如图 3.8 所示。

现在,运行 Arduino IDE,就可以将第一个 程序烧写至 Arduino 中了。为了确保一切都正

| Ⅰ 设备管理器                                                                                                    |
|----------------------------------------------------------------------------------------------------|
| 文件(F) 操作(A) 查看(V) 帮助(H)                                                                                                    |
|                                                                                                    |
| <ul> <li>✓ 【 SGSB 更新设备驱动程序</li> <li>◇ □ DE ATA/ATAPI 控制器</li> <li>◇ □ USB 连接器管理器</li> <li>◇ □ 处理器</li> <li>◇ □ 处理器</li> <li>◇ □ 存储控制器</li> <li>◇ □ 存储控制器</li> <li>◇ □ 打印队列</li> <li>◇ □ 电池</li> <li>✓ □ (COM 和 LPT)</li> </ul> |
| IDSB 串行设备 (COM5)                                                                                                    |

图 3.5 更新驱动操作示意

|   |                                                         | ×  |
|---|---------------------------------------------------------|----|
| ÷ | ■ 更新驱动程序 - USB 串行设备 (COM5)                              |    |
|   | 你要如何搜索驱动程序?                                             |    |
|   | → 自动搜索驱动程序(S)<br>Windows将在你的计算机中搜索最佳可用驱动程序,并将其安装在你的设备上。 |    |
|   | → 浏览我的电脑以查找驱动程序(R)<br>手动查找并安装驱动程序。                      |    |
|   |                                                         |    |
|   |                                                         |    |
|   |                                                         | 取消 |

图 3.6 选择浏览查找驱动程序

|   |                                                                      | × |
|---|----------------------------------------------------------------------|---|
| ÷ | ■ 更新驱动程序 - USB 串行设备 (COM5)                                           |   |
|   | 浏览计算机上的驱动程序                                                          |   |
|   | 在以下位置搜索驱动程序:                                                         |   |
|   | F:\Arduino\Arduino IDE                                               |   |
|   | ■包括子文件夹()                                                            |   |
|   | → 让我从计算机上的可用驱动程序列表中选取(L)<br>此列表将显示与该设备兼容的可用驱动程序,以及与该设备属于同一类别的所有驱动程序。 |   |
|   | 下一步(N) 取消                                                            | Ĭ |

图 3.7 选择 IDE 文件夹

常工作,可以烧写 Blink 示例程序,它会让板载 LED 灯闪烁。绝大多数 Arduino 有一个连接到 13 号引脚的 LED。定位到 File-Example-Basic 菜单并单击 Blink 程序,会打开一个新的 IDE 窗口,其中已经写好了 Blink 程序。首先,要用这个示例程序为 Arduino 编程,然后分析这个程序,理解其中的重要部分,这样就可以编写自己的程序了。

在烧写程序之前,需要告诉 IDE 将哪种 Arduino 连接到了哪个端口。在 Tools-Board 菜单下选择正确的板卡(假设它也有一个连接到 13 号引脚的 LED)。

|   |                                                           | × |
|---|-----------------------------------------------------------|---|
| ÷ | ■ 更新驱动程序 - USB 串行设备 (COM5)                                |   |
|   | 你的设备的最佳驱动程序已安装                                            |   |
|   | Windows 确定此设备的最佳驱动程序已安装。在 Windows 更新或设备制造商的网站上可能有更好的驱动程序。 |   |
|   | USB 串行设备                                                  |   |
|   |                                                           |   |
|   |                                                           |   |
|   | → 在 Windows 更新上搜索已更新的驱动程序(S)                              |   |
|   |                                                           |   |
|   |                                                           |   |
|   | 关闭(                                                       | ) |

图 3.8 驱动安装完成

在编写之前的最后一步是告诉 IDE,板卡连接到了哪个端口。定位到 Tools-Serial Port 菜单并选择恰当的端口。在 Windows 操作系统下,端口会显示为 com \* ,其中" \*"是一个 表示串口编号的数字。

提示:如果你的计算机上连接了多串口设备,则可以尝试拔掉板卡看看哪个 COM 端口在菜单中消失了,然后将它插回去并选择那个 COM 端口。

# 3.4 IDE 基本操作

#### 3.4.1 菜单

IDE 的菜单栏如图 3.9 所示。

|   | 文件  | 编辑 项目   | 工具  | 帮助(H) | (1) 文件: File。                               |
|---|-----|---------|-----|-------|---------------------------------------------|
| 图 | 3.9 | Arduino | IDE | 的菜单栏  | 下拉菜单包括的命令:New(新建)、Open(打开)、                 |
|   |     |         |     |       | Sketchbook(程序簿)、Examples(示例)、Close(关闭)、Save |

(保存)、Print(打印)、Quit(退出)。

(2) 编辑: Edit。

下拉菜单包括的命令: Cut(剪切)、Copy(复制)、Copy for Forum(复制到论坛)、Paste (粘贴)、Select All(全选)等。

- (3) 程序: Sketch。
- (4) 工具: Tools。
- (5)帮助:Help。

以上命令的功能及用法与中文说明大体一致,并附有快捷键使用方法。

工具栏如图 3.10 所示,图中按钮从上到下依次为:

- (1) 打开现有项目文件夹工具按钮;
- (2) 开发板管理器工具按钮;
- (3) 库管理工具按钮;
- (4) 调试工具按钮;
- (5) 搜索工具按钮。

主屏幕下方有两个窗口。第一个窗口提供了状态信息和反馈,第二个窗口在校验和烧写程序时提示相关信息,编译的错误也会在这里显示,如图 3.11 所示。

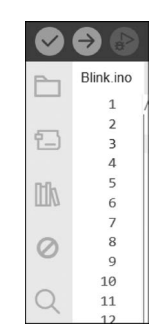

图 3.10 工具栏示意图

输出 Sketch uses 924 bytes (2%) of program storage space. Maximum is 32256 bytes. Global variables use 9 bytes (0%) of dynamic memory, leaving 2039 bytes for local variables. Maximum is 2048 bytes.

图 3.11 用户界面下方窗口

### 3.4.2 快捷键

Arduino IDE 环境中快捷键对应的操作如下所述。

```
1. File 菜单
```

| Ctrl+Shift+U 通过编程器下载程序     |
|----------------------------|
| Ctrl+Shift+P 页面设置          |
| Ctrl+P 打印                  |
| Ctrl+Comma 参数设置            |
| Ctrl+Q 退出程序                |
|                            |
|                            |
| Ctrl+Slash(/) 注释/取消注释      |
| Ctrl+Close Bracket(]) 增加缩进 |
| Ctrl+Open Bracket([) 减少缩进  |
| Ctrl+F 查找                  |
| Ctrl+G 查找下一个               |
| Ctrl+Shift+G 查找上一个         |
| Ctrl+E 查找选择内容              |
|                            |
| Ctrl+K 显示程序文件夹             |
|                            |
| Ctrl+Shift+M 串口监视器         |
|                            |
|                            |
|                            |

# 3.5 程序输入、编译及下载

首先,打开 Arduino 编译软件,界面如图 3.12 所示。

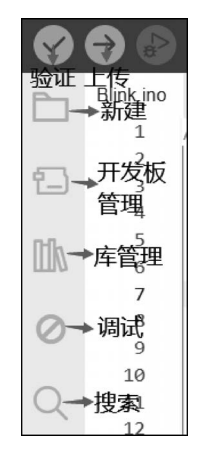

图 3.12 Arduino 编译软件界面

录入程序后单击"验证"按钮,编译成功时,界面如图 3.13 所示。然后保存程序,成 功保存后单击"下载"按钮,将程序下载到 Arduino 板子上,下载成功的界面如图 3.14 所示。

| 👓 Blini | Blink I Arduino IDE 2.3.2 |                                                                                                    |  |  |  |  |  |  |
|---------|---------------------------|----------------------------------------------------------------------------------------------------|--|--|--|--|--|--|
| 文件 :    |                           |                                                                                                    |  |  |  |  |  |  |
| Ø       | €                         | v Arduino Uno ►                                                                                                    |  |  |  |  |  |  |
| Ph      | Blink.ino                 |                                                                                                    |  |  |  |  |  |  |
|         | 11                        | INDITIER 0 SED 2010                                                                                                    |  |  |  |  |  |  |
|         | 18                        | by Colby Newman                                                                                                    |  |  |  |  |  |  |
| 1-1     | 19                        |                                                                                                    |  |  |  |  |  |  |
|         | 20                        | This example code is in the public domain.                                                                                                    |  |  |  |  |  |  |
| 0.0     | 21                        |                                                                                                    |  |  |  |  |  |  |
| ШЛ      | 22                        | https://www.arduino.cc/en/Tutorial/BuiltInExamples/Blink                                                                                                    |  |  |  |  |  |  |
|         | 23                        | */                                                                                                    |  |  |  |  |  |  |
| 0       | 24                        |                                                                                                    |  |  |  |  |  |  |
| 0       | 25                        | <pre>// the setup function runs once when you press reset or power the board</pre>                                                                                            |  |  |  |  |  |  |
|         | 26                        | void setup() {                                                                                                    |  |  |  |  |  |  |
| Q       | 2/                        | // initialize digital pin LED_BUILTIN as an output.                                                                                                    |  |  |  |  |  |  |
|         | 28                        | pinmode(LED_BUILTIN, OUTPOI);                                                                                                    |  |  |  |  |  |  |
|         | 29                        | 3                                                                                                    |  |  |  |  |  |  |
|         | 30                        | // the loss function must and own amin formum                                                                                                    |  |  |  |  |  |  |
|         | 31                        | // the loop function runs over and over again forever                                                                                                    |  |  |  |  |  |  |
|         | 32                        | digitalWeite(ISD_DUTITIN_UTCU); // turn the ISD on (UTCU is the veltage level)                                                                                                |  |  |  |  |  |  |
|         | 33                        | dalawite(ttp_boilin, high); // turn the ttp on (high is the voltage level)                                                                                                    |  |  |  |  |  |  |
|         | 24                        | digitable ited (IED BUTLITH LOW). // wall for a Second                                                                                                    |  |  |  |  |  |  |
|         | 36                        | dalavirte(LED_BOILIN, LOW), // Luni the LED on by making the voltage Low                                                                                                    |  |  |  |  |  |  |
|         | 37                        | l                                                                                                    |  |  |  |  |  |  |
|         | 38                        | 1                                                                                                    |  |  |  |  |  |  |
|         |                           |                                                                                                    |  |  |  |  |  |  |
|         | Skote                     | h uses 034 butes (2%) of program storage space. Maximum is 23255 butes                                                                                                    |  |  |  |  |  |  |
|         | Globa                     | n uses 924 bytes (2%) of program storage space. Haring 13220 bytes.<br>I variables use a butes (0%) of durantic mamping 1020 butes for local variables. Maximum is 2018 butes |  |  |  |  |  |  |
|         | 01008.                    | i variables use 9 bytes (0%) of dynamic memory, leaving 2039 bytes for local variables, maximum is 2048 bytes.                                                                |  |  |  |  |  |  |
|         |                           |                                                                                                    |  |  |  |  |  |  |

图 3.13 程序录入及编译界面

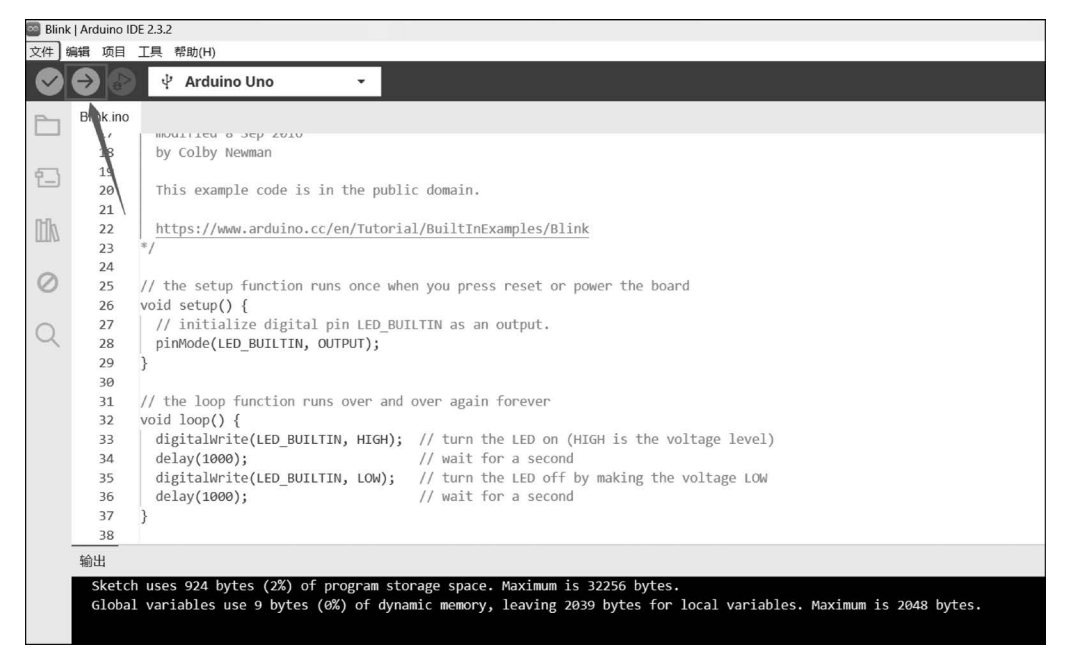

图 3.14 程序下载

### 3.6 开发环境常见问题

在某些情况下,有可能在 Windows 环境下对 Arduino 软件的使用会出现问题。

如果遇到了这样的问题:当双击 Arduino 图标时没有反应,这时可以试着用另一种启动 Arduino 的方法——双击 run. bat。

Windows 用户可能会遇到另一个问题: 当系统给 USB 串口分配的端口号大于或等于 COM10 时,Arduino 将无法判断,这时必须手动修改端口号,修改成小于 10 的 COM 口。 方法如下: 首先在桌面找到"我的电脑",右击选择"管理",找到并单击"任务管理器",找到 "端口(COM 和 LPT)",再找到我们所使用的串口端口号。双击选择"端口设置",找到"高 级",单击 COM 端口号的下拉框,就可以选择空闲着的且号码小于 9 的端口了。如果问题 还没有得到解决,请到 Arduino 官网详细查询。

### 3.7 课后问答

自己尝试在 Arduino IDE 中烧录程序,并观察分析这个程序。

### 3.8 本章小结

本章主要介绍了集成开发环境,了解了 Arduino 的开发环境,以及如何实现程序的烧录,总结了烧录程序时会遇到的一系列问题。